## Visit the website – www.abc.gov.in

| M Inbox (630) - aadityaa.shrivastavo 🗙 📔 M Inbox (1) - aditya.ranjan@sbu.ac 🗙 📔 M Inbox (16) - examination@sbu.ac 🗙 📔 | G hindi ke mahine ke naam - Goog 🗴 📀 Sign Up 🗙 🕂                                                                                                    | v – 0 ×                                                          |
|----------------------------------------------------------------------------------------------------|----------------------------------------------------------------------------------------------------|------------------------------------------------------------------|
| ← → C 🏠 🔒 digilocker.meripehchaan.gov.in/signup/generate_otp                                                          |                                                                                                    | 아 🖻 🖈 🖴 🌡 🌲 🔲 🌲 🗄                                                |
| 💪 Google 🤣 🏟 Settings 👼 News 💿 Prime Video 😵 Sarala Birla Universi 🛞 SARALA BIRLA UNI 🧨 ICICI                         | Direct 🕅 Gmail 💶 YouTube 🛃 Maps 🛩 Yes Bank Ltd Share/ 🍽 Inbox (5) - aditya.r.                                                                                                    | a 😗 Free PDF, Video, Im 🍫 PDF to WORD   Co 🛛 👋 📋 Other bookmarks |
| <ul> <li>C Coogle C Settings News Prime Video Sarala Birla Universi S SARALA BIRLA UNI / ICICI</li> </ul>             | Direct M Grail YouTube Maps Yes Bank Ltd Share/ M Inbox (5) - adityari<br>Mericon Control of Control of Contr | • • • • • • • • • • • • • • • • • • •                            |
|                                                                                                    | Commenter                                                                                                    |                                                                  |
|                                                                                                    | i consent to MeriPehchaan terms of use.                                                                                                    |                                                                  |
|                                                                                                    | Verify                                                                                                    |                                                                  |
| Uight rain                                                                                                    | earch 💥 🖬 🗭 🐂 😋 🗃 🖬 🔮                                                                                                    | へ <sup>ENG</sup> 団 中)) 15:46<br>IN 日 中)) 16-03-2023              |

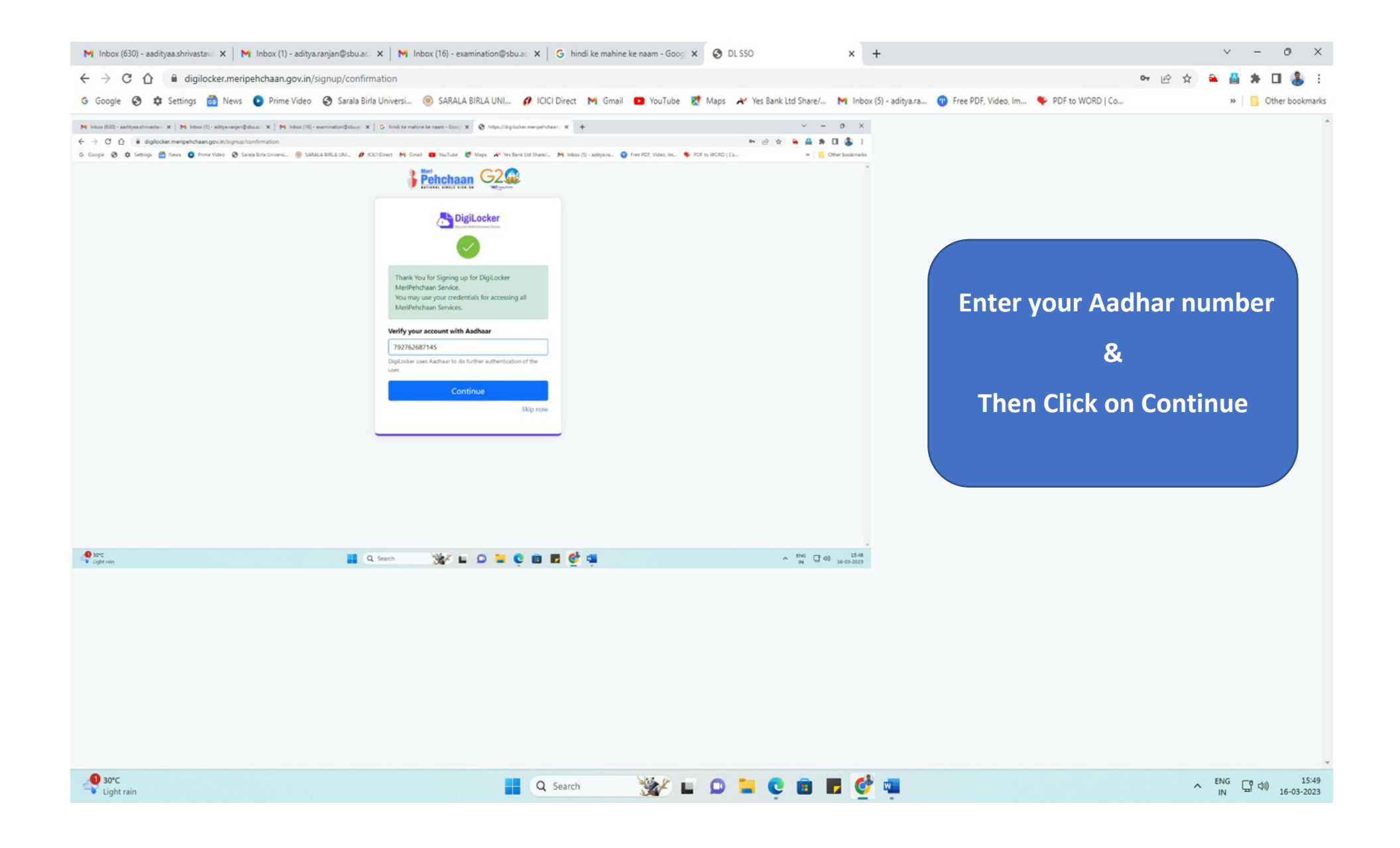

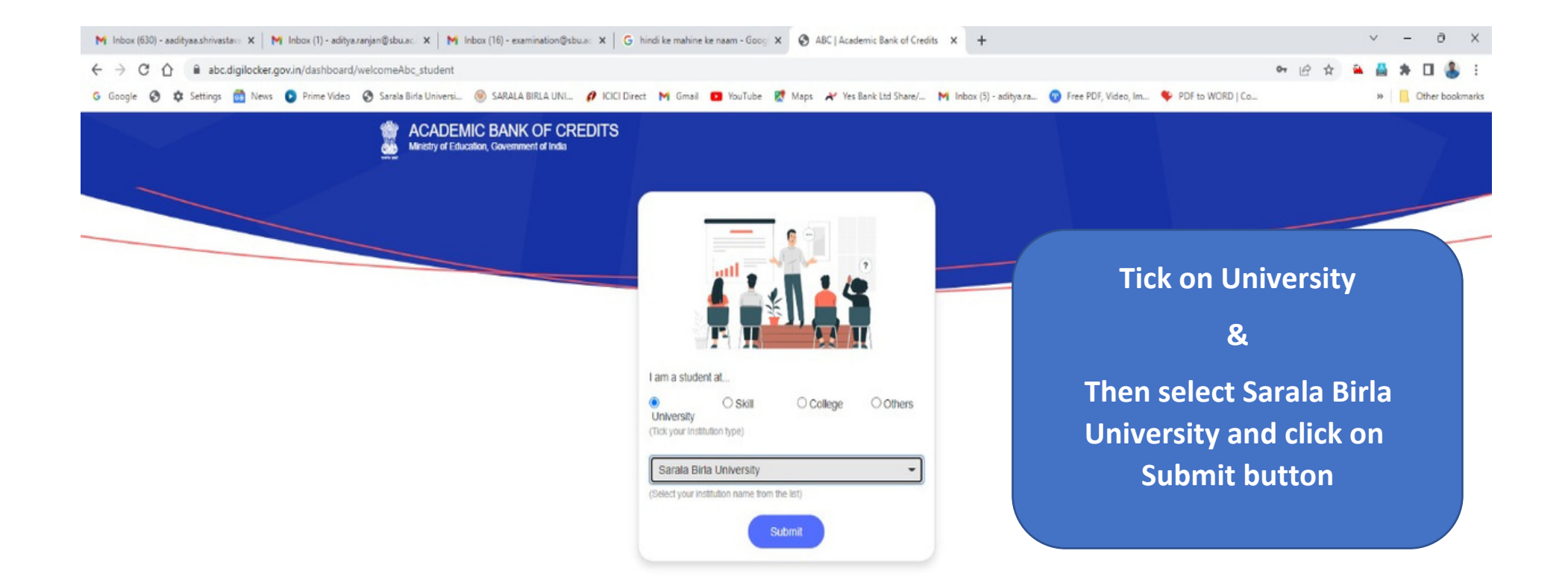

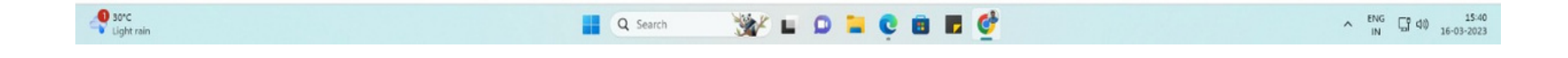

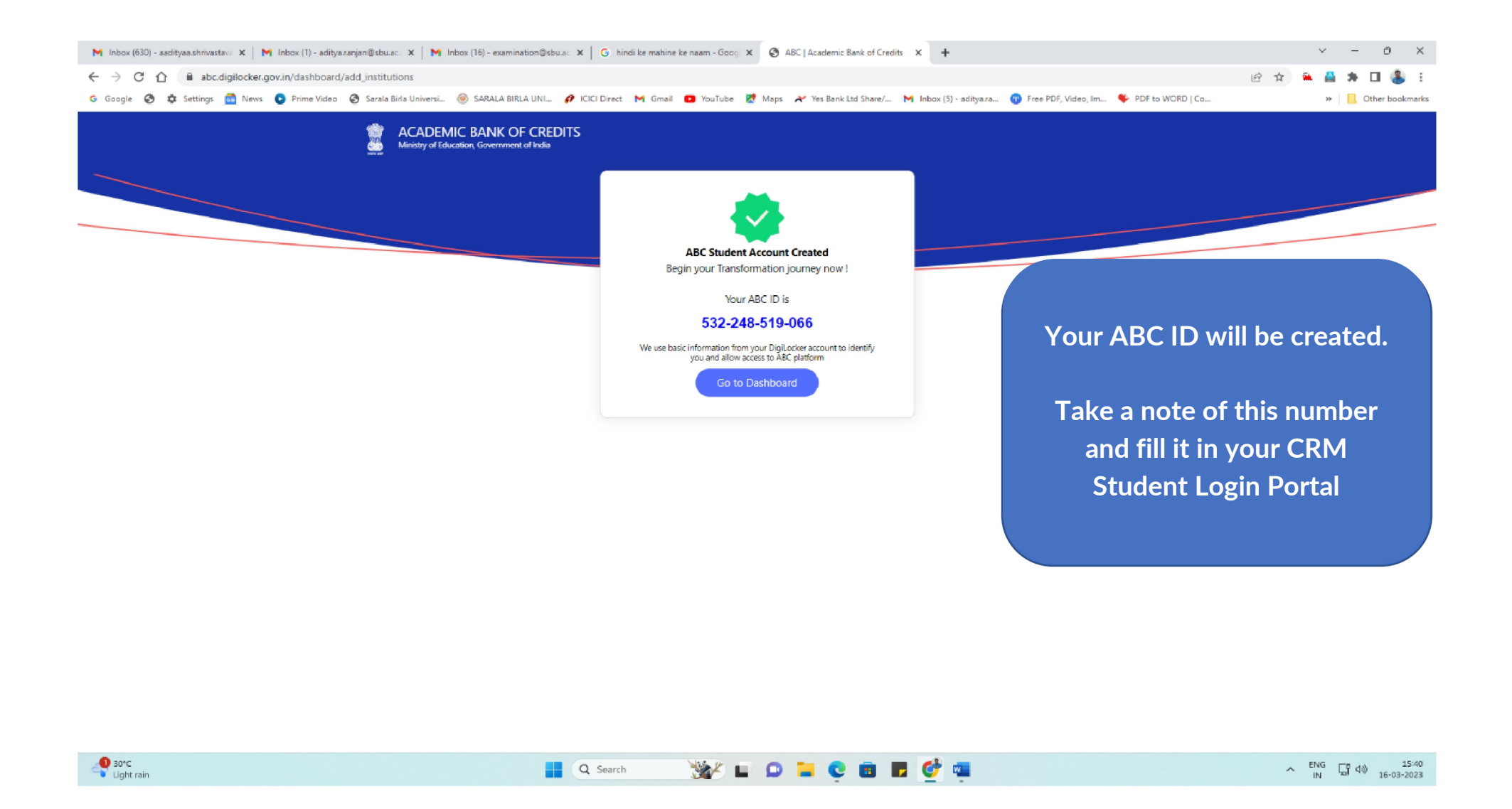

**NOTE:** It is mandatory to update ABC id in CRM student portal page. Fill this ABC id in your student profile section to ensure proper result publication.

Failure to do so will result in the unavailability of your results in future.

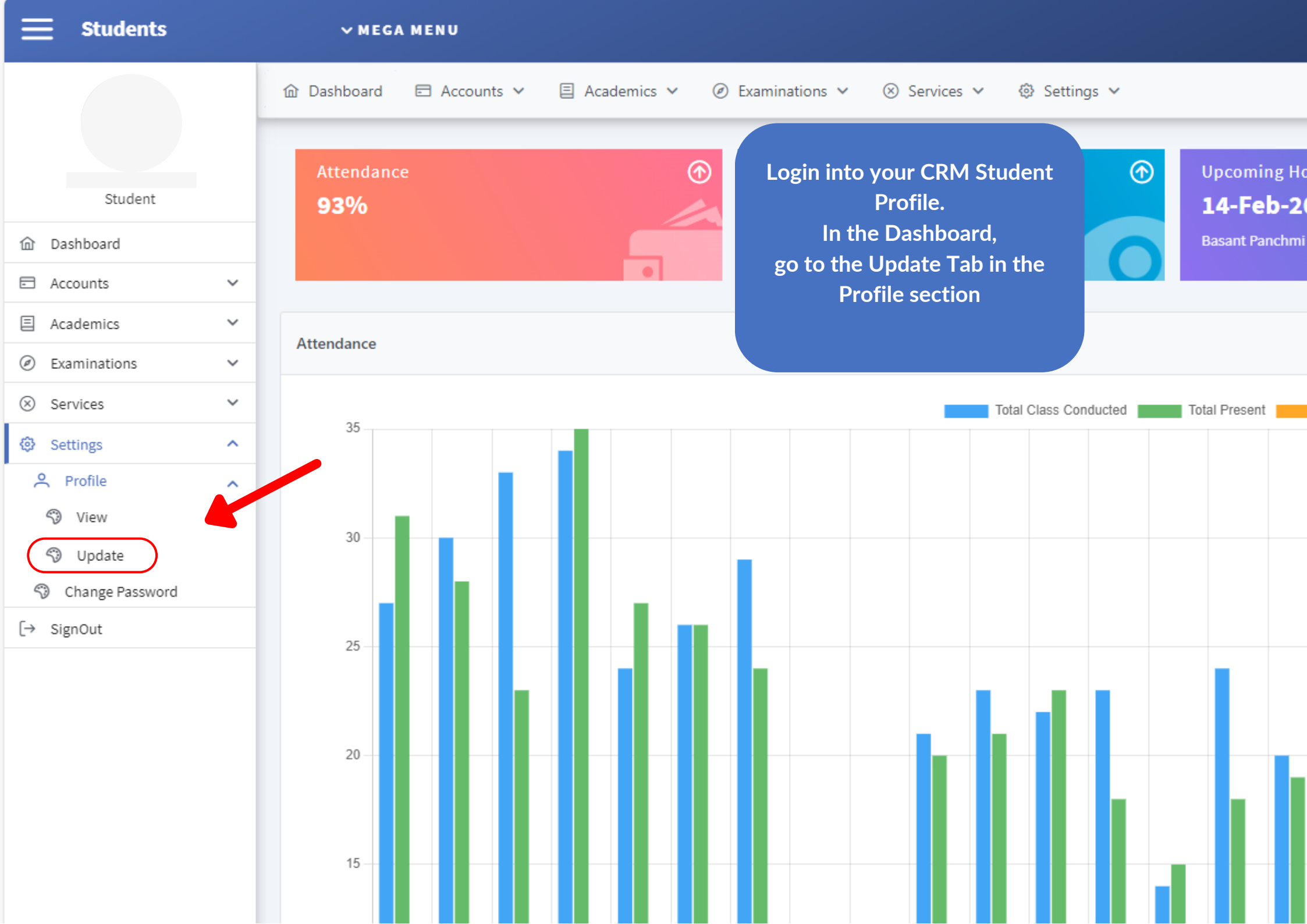

| Student Profile Update | Fill up your ABC ID in<br>Student Profile Update<br>Section and Submit |
|------------------------|------------------------------------------------------------------------|
| Phone Number           | Email Id                                                               |
| Alternate Phone        | Alternate Email Id                                                     |
| ABC Id                 | Display Name                                                           |
| Marital Status         | Blood Group                                                            |
| Mother Tounge          |                                                                        |
| ~                      | Submit                                                                 |

| Student | Profile | Upd | ate |
|---------|---------|-----|-----|
|---------|---------|-----|-----|

| Phone Number    |                               | Email Id           |
|-----------------|-------------------------------|--------------------|
|                 |                               |                    |
| Alternate Phone |                               | Alternate Email Id |
|                 | Validate OTP                  | ×                  |
| ABC Id          | We have sent OTP to Enter OTP |                    |
| Marital Status  | Submit                        | it v               |
| Mother Tounge   |                               |                    |
|                 | ~                             |                    |
|                 |                               | Submit             |

| Validate OTP     |        | × |
|------------------|--------|---|
| We have sent OTF | ? to   |   |
| Enter OTP        |        |   |
|                  |        |   |
|                  | Submit |   |
|                  |        |   |

A OTP will be sent to your Registered Mobile Number. A popup will ask you to Validate the OTP. Fill the OTP and Submit to Successfully Link your ABC ID to your CRM student profile.